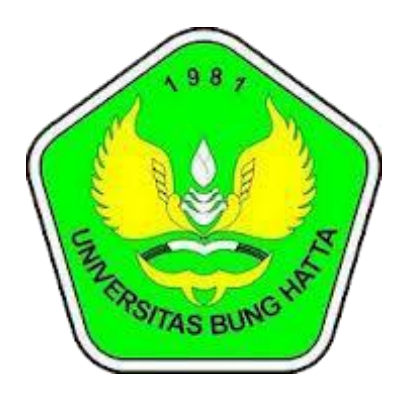

## Manual

### Sistem Informasi kepegawaian

### Pengguna : Pegawai

# Universitas Bung Hatta Pustikom 2019

#### 1) Login untuk Masuk Simpeg

Untuk dapat masuk ke dalam sistem informasi kepegawaian, diminta memasukan username dan password, untuk dosen loginnya disamakan dengan login portal akademik dan untuk pegawai username nya yaitu nik.

| Sistem Informasi Kepegawaian                                                                                                    | ▲ Beranda                                    | Username    | Password | C Log in                   |  |  |  |  |
|----------------------------------------------------------------------------------------------------|----------------------------------------------|-------------|----------|----------------------------|--|--|--|--|
| Selamat Datang d                                                                                                    | Nik untuk pegawai dan user lo<br>untuk dosen | ogin portal | Password | login portal jika<br>dosen |  |  |  |  |
| Sistem Informasi Kepegawaian Universitas Bung Hatta merupakan sebuah aplikasi untuk melakukan manajemen data<br>kepegawaian untuk karyawan dan dosen di Universitas Bung Hatta. Silahkan masukkan username dan password anda untuk<br>mulai untuk melakukan manajemen atau pengolahan data kepegawaian sesuai dengan hak akses yang anda miliki. |                                              |             |          |                            |  |  |  |  |
| <b>Informasi Terbaru</b><br>Diinformasikan kepada dosen Universitas Bung Hatta, bahwa username dan password SIMPEG dan KPI/EKD sudah disamakan<br>dengan Login di Portal. Sementara untuk Tenaga Kependidikan, username dan password tidak mengalami perubahan.                                                                                  |                                              |             |          |                            |  |  |  |  |
| Sistem Informasi Kepegawaian Universitas Bu<br>Pustikom © 2016                                                                                                    | ng Hatta                                     |             |          |                            |  |  |  |  |
|                                                                                                    |                                              |             |          |                            |  |  |  |  |

#### 2) Halaman dashboard ketika sudah login

Ketika sudah berhasil login maka akan tampil halaman seperti gambar dibawah ini, untuk merubah atau menambah data silahkan klik edit data.

| tem Informasi Kepe         | egawaian 🔒 Beranda                  | Akun Internet Voud   | her Mahasiswa Baru | Info Voucher                | L Selamat datang, User!         |
|----------------------------|-------------------------------------|----------------------|--------------------|-----------------------------|---------------------------------|
| SIMPEG Univers             | itas Bung Hatta<br><sup>Idang</sup> |                      |                    |                             |                                 |
| Data Pegawai               |                                     |                      | Ma                 | sukkan kata kunci pencarian | Q Cari Data Pegawai             |
| No. NIK                    | Nama Pegawai                        | Golongan             | Status Pegawa      | ai /                        | Aksi                            |
| 1                          |                                     | I/A KARYAWAN KONTRAK |                    |                             | ⊘ Lihat Detail ▼<br>✓ Edit Data |
|                            |                                     | 1 2 3 Se             | lanjutnya Akhir    |                             |                                 |
| iistem Informasi Kepegawai | an Universitas Bung Hatta           |                      |                    |                             | Untuk                           |

#### 3) Menu - menu yang harus dilengkapi pada simpeg

Berikut ini adalah menu-menu yang harus dilengkapi pada simpeg setelah mengklik edit data selengkapnya bisa dilihat pada gambar dibawah ini.

|               | Sistem Informasi Kepegawaian     | 🕈 Beranda Akun Internet Voucher Mahasisw   | a Baru Info Voucher       | よ Selamat datang, User! 💌                    |
|---------------|----------------------------------|--------------------------------------------|---------------------------|----------------------------------------------|
| Edit keluarga | Edit Riwayat<br>SIMPI<br>Jabatan | Edit<br>Hatta pendidikan                   | dit Pelatihan             | Edit Data<br>Seminar Edit data<br>organisasi |
|               | Pegawai Keluarga Riwayat Pangkat | Riwayat Jabatan Pendidikan Pelatihan Pengh | argaan Seminar Organisasi |                                              |
| Edit data     | Data Pegawai                     | Edit Riwayat Edi<br>Pangkat Pengha         | t<br>rgaan                | 2                                            |
| pegawai       | Data Pegawai Foto Pegawai NiK 08 |                                            |                           |                                              |
|               | No. KK 131001                    |                                            |                           |                                              |
|               | No. KTP 131002                   | }                                          |                           |                                              |
|               | Nama Pegawai N                   | ]                                          |                           |                                              |
|               | Agama Islam                      |                                            | <b>•</b>                  |                                              |
|               | Tempat Lahir 🛛 🖊 🔔 🚽             | _hji                                       |                           |                                              |

#### 4) Menambah atau merubah data

Untuk merubah atau menambah data seperti keluarga, pangkat jabatan dan lain sebagainya bisa dengan memilih menu data yang akan di tambah lalu klik tambah, sebagai contoh dapat dilihat pada gambar dibawah ini:

| Sistem Informasi Kepegawaian                                  | 🔒 Beranda 🛛 Aku  | un Internet Voucher Ma | hasiswa Baru Info Voucher  | L Selamat datang, User! | • |
|---------------------------------------------------------------|------------------|------------------------|----------------------------|-------------------------|---|
| SIMPEG Universitas Bung<br>Jln. Sumatera Ulak Karang Padang   | y Hatta<br>Untul | k merubah dat          | a<br>Penghargaan Seminar O | rganisasi               |   |
| r cjowar recourga kinivyor rangkat                            |                  |                        |                            | gentus                  |   |
| Data Keluarga • Tambah Dat                                    | a Keluarga       |                        |                            |                         |   |
| No. Nama Keluarga                                             | Tanggal Lahir    | Status Kawin           | Tanggal Nikah              | Pekerjaan Aksi          |   |
|                                                               |                  |                        |                            |                         |   |
| Sistem Informasi Kepegawalan Universitas I<br>Pustikom © 2016 | Bung Hatta       |                        |                            |                         |   |

#### 5) Merubah Username dan Logout

Untuk merubah data username dapat memilih menu dropdown disebelah kanan atas dan memilih pengaturan akun, dan untuk keluar dari aplikasi dengan menu logout, seperti pada gambar dibawah ini :

| stem Informasi<br>SIMPEG Uni<br>Jin. Sumatera Ulak K. | i Kepegawaian<br>versitas Bung<br>arang Padang | n Beranda  | Akun Internet | Voucher Mahasi       | wa Baru Info Vouc<br>Merubah<br>dan pas | username<br>ssword | L Selamat datang, User |
|-------------------------------------------------------|------------------------------------------------|------------|---------------|----------------------|-----------------------------------------|--------------------|------------------------|
| Data Pegawa                                           | ai                                             | ma Pegawai | Golor         | ngan Stat            | Masukkan kata                           | kunci pencarian    | Q Cari Data Pegawai    |
| 1                                                     |                                                |            | I/A           | KAR<br>3 Selanjutnya | Akhir                                   | @ Lih              | at Detail              |
| Sistem Informasi Kep<br>Pustikom © 2016               | pegawaian Universitas l                        | Bung Hatta |               |                      |                                         |                    |                        |